## 課程名稱:資訊安全基礎認知

上課操作步驟:

(一) 點擊網址: <u>https://moocs.moe.edu.tw/moocs/#/course/detail/10001422</u>

## (二)登入後報名

| 資訊安全基礎認知<br><sup>要実驗介</sup> 通過標準 課程回饋 |                                                                             |
|---------------------------------------|-----------------------------------------------------------------------------|
|                                       | ·<br>· · · · · · · · · · · · · · · · · · ·                                  |
| 尚無課程簡介資訊                              | <ul> <li>開課學校/機構 資料司-網路及資過安全科</li> <li>課程發展年度 2022</li> </ul>               |
| 尚無授課教師資訊                              | <ul> <li>開課期間 2022-01-25 ~ 2023-01-25</li> <li>③ 課程長度 2 小時 10 分鐘</li> </ul> |
|                                       | <ul> <li>Q 認證時數 3 小時 任務時款 ▼</li> <li>▲ 適用對象 中小學教師,教保人員</li> </ul>           |
|                                       | TW<br>資安 資源安全                                                               |
|                                       |                                                                             |
|                                       | 臺入後報名                                                                       |

## (三)使用教育雲帳號或縣市帳號登入

| 我要登 | 敌          |                                                                                     | × |
|-----|------------|-------------------------------------------------------------------------------------|---|
|     | ð          | <b>使用教育雲端帳號或縣市帳號登入</b><br>有縣市 OpenID 帳號的教師、行政人員或學生,由此登入;若您有<br>教師研習時數的需求,請務必使用本方式登入 |   |
|     | <b>600</b> | <b>使用教育雲一般帳號登入</b><br>教育一般會員或 Google+或 Facebook 或 LINE,由此登入                         |   |
|     | <b></b>    | 使用臺灣學術網路無線漫遊(TANetRoaming)登入<br>若您任職或就讀的學校、學術單位已加入漫遊中心,即可使用貴校<br>之無線帳號密碼進行登入        |   |

(四) 使用縣市帳號登入

| 以教育雲端帳號登入 使用 <mark>教育部磨課師平臺</mark> 所提供的服務 |
|-------------------------------------------|
| ▲ 請輸入帳號 @mail.edu.tw                      |
| ▲ 請輸入密碼                                   |
| 193-1 換下一個                                |
| ▲ 請輸入驗證碼                                  |
| 登入                                        |
| 一次性密碼登入 忘記教育雲端密碼                          |
| 申請教育雲端帳號 啟用教育雲端帳號                         |
|                                           |
| 使用縣市帳號登入                                  |
|                                           |

(五)點擊教育人員登入

| 學生登入 |
|------|
|      |

(六) 輸入公務帳號

或學習帳號(st)登入

| 您必須登入才能使用                                |
|------------------------------------------|
| ▲ chu A 公務帳號登入或學習帳號(st)登入                |
|                                          |
| 92 · · · · · · · · · · · · · · · · · · · |
| 922                                      |
| 登入                                       |

(七) 再次點擊網址: <u>https://moocs.moe.edu.tw/moocs/#/course/detail/10001422</u>

會出現「不可報名」

| 訊安全基礎認知                                |                              |
|----------------------------------------|------------------------------|
|                                        | 資訊安全基礎認知課程                   |
| 深程簡介 通過標準 課程回饋                         | 調師:第二社<br>中間開設10年1月10日       |
| :::::::::::::::::::::::::::::::::::::: | 🚖 🊖 🊖 🏫 🏠 4 分 / 631 川대平福     |
| 尚無課程簡介資訊                               | 開課學校/機構 資料司-網路及資遞安全科         |
| :::::::::::::::::::::::::::::::::::::: | □ 課程發展年度 2022                |
| 尚無授課教師審訊                               | 前課期間 2022-01-25 ~ 2023-01-25 |
|                                        | ③ 課程長度 2 小時 10 分鐘            |
|                                        | ♀ 認識時數 3 小時 研留時數 >           |
|                                        | 邊用對象 中小學教師,教保人員              |
|                                        | TW                           |
|                                        | <b>夏</b> 安 夏胡安全              |
|                                        | f 🛛 💙 😋                      |
|                                        | 不可報名                         |

(八) 此時修改「個人資料」

| Q 您想學習什麼課程? 辛 | ▲ 株** ~       | ۲ |
|---------------|---------------|---|
|               | 🔒 我修的課        |   |
| •             | <b>2</b> 個人資料 |   |
|               | 〔→ 登出         |   |

(九)修改成「中小學教師」,並按「更新」,此時視窗不會消失。

| 固人資料 °₀ INFO    |              |
|-----------------|--------------|
| 帳號              | sso_o_012592 |
| * 姓名            |              |
| 修改成「中小學教師 *電子信箱 |              |
| *身份             | 中小學教師 👻      |
| *縣市             | 臺中市          |
| * 各級學校          | 國小           |
| * 就讀/任職學校       | 市立崇光國小       |
|                 | 取消更新         |

(十)再次點擊網址: <u>https://moocs.moe.edu.tw/moocs/#/course/detail/10001422</u>

會出現「立刻報名」,點擊。

| 資訊安全基礎認知<br>課程簡介<br>通過標準 課程回饋 | ***                                                                                                    |
|-------------------------------|----------------------------------------------------------------------------------------------------|
| 尚無課程簡介資訊                      | <ul> <li>★★★★☆ 4分/631 則評論</li> <li>□ 開課學校/機構 資料司-網路及資通安全料</li> <li>□ 理想發展生度 2022</li> </ul>                                                                                                    |
| 尚無授課教師資訊                      | <ul> <li>■ 詳細報席 2022-01-25 ~ 2023-01-25</li> <li>④ 詳細長度 2 小時 10 分鐘</li> <li>④ 認題時数 3 小時 (社習時家 ∨</li> <li>▲ 週用對象 中小學歌師,教保人員</li> <li>● 愛知致愛 (資訊安全)</li> <li>● 資訊安全</li> <li>● ① ● ● ● ● ● ● ● ● ● ● ● ● ● ● ● ● ● ●</li></ul> |

## (十一) 再點擊「已報名(前往學習環境)」

| 資訊安全基礎認知        | ★★★★★★★★★★★★★★★★★★★★★★★★★★★★★★★★★★★★                              |
|-----------------|-------------------------------------------------------------------|
| 課程簡介 通過標準 課程回饋  | 講師: 葉益禎<br>中華民國110年11月10日                                         |
| ∷⋯⋯⋯⋯ 課程簡介 ⋯⋯⋯⋯ | ★★★★★ 4分/631 則評論                                                  |
| 回無蘇陸國力員部        | <ul> <li>- 開課學校/機構 資料司-網路及資通安全科</li> <li>- 課題發展年度 2022</li> </ul> |
| 尚無授課教師資訊        | <ul> <li>         ·</li></ul>                                     |
|                 | <ul> <li>▲ 運用封象 中小学教師,教保人員</li> </ul>                             |
|                 | (資安) (資訊安全)                                                       |
|                 |                                                                   |
|                 | 已報名(前往學習環境)                                                       |

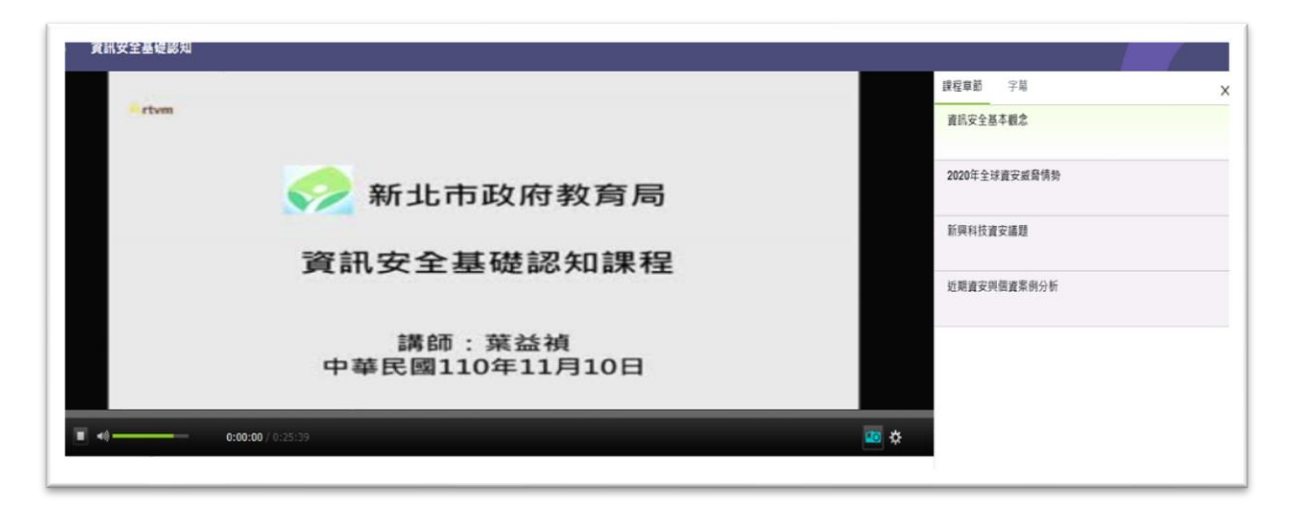

上課技巧:

- (一) 這個課程有「4段影片」課程·瀏覽器可以「同時開4個分頁」一起觀看。
  時數會累積·不用管它·讓影片自己播放就可以了。
- (二) 上完課, 再進到課程首頁:

https://moocs.moe.edu.tw/moocs/#/course/detail/10001422

網頁往下看,點選「課程回饋」->「新增回饋」->「張貼」。

| ◎> 款時影響課約半臺 ×   ◎> 款時影響課約半臺 ◆ ×   ◎> 款間影響課約半臺                                                                                                    | ×   ② 款貸部審議的十冊 ×   ③ 款貸部審議的十冊 ×   ③ 款貸目             | 新潟酸的半臺 X 1 (2) 牧児島湯酸的半臺 X (2) 牧児島湯(201)半島 X + V - D A                             |
|----------------------------------------------------------------------------------------------------|-----------------------------------------------------|-----------------------------------------------------------------------------------|
| ← → C  improvement model model mode |                                                     | 🖻 🕁 😑 🖪 🚺 🌬 🗰 📾 😨 🛸 🗊 🖬 🏩                                                         |
| G Google 🚱 公文整合資訊系統 🌘 臺中市教育服務網 📗 管考平板 📗 智慧校園,智慧學                                                                                                    | 暗 🛷 N-Cloud 🎬 崇光圖小 🥻 崇光諸侯系統 🚺 band 🚺 從Youtube時MP3 🗧 | 📚 YouTube to MP4 📲 Jamf Pro Login 📲 Jamf School • Acc 🔹 Apple School Man 🛸 📑 其他書質 |
| 中華民                                                                                                    | 講師:楽益俱<br>民國110年11月10日                              |                                                                                   |
| ▶ ■ <0.00:00 / 0:25:39                                                                                                    |                                                     | 🚾 🔅                                                                               |
|                                                                                                    |                                                     |                                                                                   |
| 課程簡介 通過標準 筆記 討論區 作業 讓程回饋                                                                                                    | 直播                                                  |                                                                                   |
|                                                                                                    |                                                     |                                                                                   |
| 4.9 664 ALEFE                                                                                                    |                                                     | ▶ 新聞目前                                                                            |
| <ul> <li>蔡**</li> <li>★★★★★ 2022-10-05</li> <li>原來設定密碼有這堅好的方法</li> </ul>                                                                                                    |                                                     |                                                                                   |
| 王<br>★★★★★★ 2022-10-05<br>實用的方法                                                                                                    |                                                     |                                                                                   |

|     | 課程回饋 |                                                                     | × |
|-----|------|---------------------------------------------------------------------|---|
|     | 林    | 林**<br>★★★★★                                                        |   |
| 400 |      | 感謝授課老師讓我學到很多關於資訊安全的知識與資訊安全的重要。                                      |   |
|     |      |                                                                     |   |
|     |      | 取消 張貼                                                               |   |
| L   |      | 取消<br>・<br>・<br>・<br>・<br>・<br>・<br>・<br>・<br>・<br>・<br>・<br>・<br>・ | _ |

(三) 完成後,記得點選「我修的課」,看一下課程有無「通過」,「課程回饋」有無 「打勾」,並列印「學習證明」。資訊組會設計表單,統計老師研習情況!

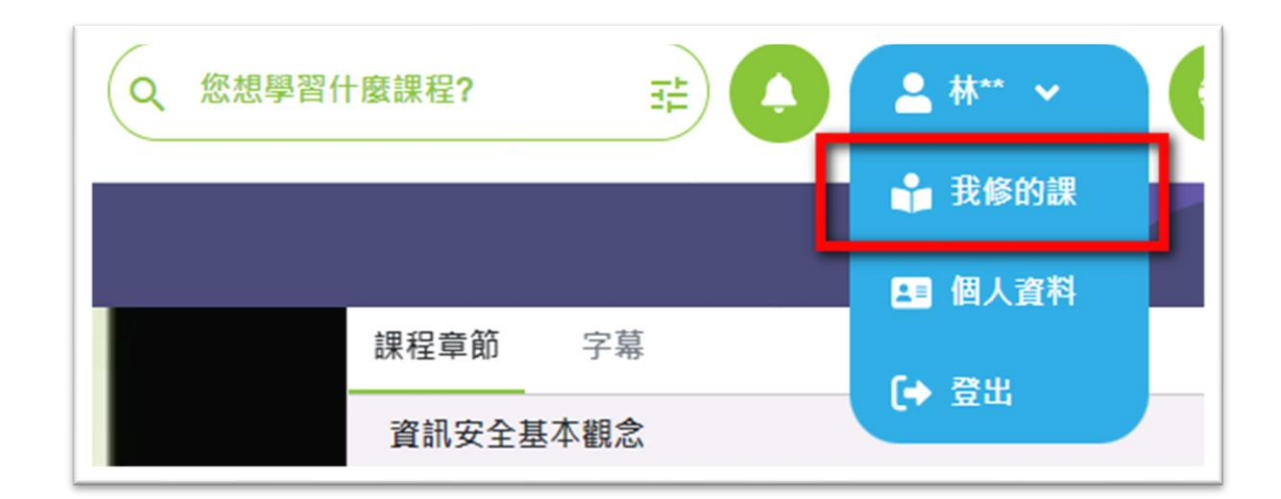

| 我修的課 💲 MY LEARNING |          |          |                              |           |          |                   |
|--------------------|----------|----------|------------------------------|-----------|----------|-------------------|
|                    |          |          |                              |           | 不限       | •                 |
| 課程類別               | 課程名稱     | 認證<br>時數 | 開課期間                         | 學習狀態      | 課程<br>回饋 | 學習<br>證明          |
| 社會科學,教育            | 資訊安全基礎認知 | 3        | 從 2022-01-25<br>到 2023-01-25 | 通過 🖌      | 0        | *                 |
|                    |          |          | **                           | 每頁筆數 15 ▼ | 頁1至頁1    | $\langle \rangle$ |